## Leica iCON Backup af Projekterne

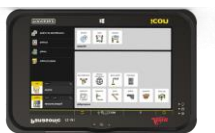

Sådan tager man backup af projekterne på iCON

- 1. Isæt en USB i Controlleren
- 2. Gå ind i menuen "Eksporter "

|                                                                                                    | Default                | Programmer    |             |              |        |                         |
|----------------------------------------------------------------------------------------------------|------------------------|---------------|-------------|--------------|--------|-------------------------|
| Projekt                                                                                                    | Jobs 2 Filer 5         |               |             |              |        |                         |
| <b>F</b>                                                                                                    | Default                | Mål           | Afsæt       | Tegn         | Fald   | Overflader &<br>Volumer |
| Job                                                                                                    | Filer 2                |               |             |              |        |                         |
|                                                                                                    |                        |               |             |              |        |                         |
|                                                                                                    |                        |               |             |              |        |                         |
|                                                                                                    |                        |               |             |              |        |                         |
|                                                                                                    |                        |               |             |              |        |                         |
|                                                                                                    |                        |               |             |              |        |                         |
| _                                                                                                    | /                      | 1             |             |              |        |                         |
| <u> </u>                                                                                                    | mport & Slet           |               |             |              |        |                         |
| Щ. е                                                                                                    | ksporter               |               |             |              |        |                         |
|                                                                                                    |                        | Indstillinger |             |              |        |                         |
| R R                                                                                                    | apport                 |               | m/ft<br>↓ ↓ |              |        |                         |
| Царана (С. 1994)<br>Стала (С. 1994)<br>Стала (С. | fsætningsliste styring | System        | Enheder     | Instrumenter | Clouds |                         |

- 3. I funktionen "Type" vælges "Projekter"
- 4. Sæt et flueben i "Alle"
- 5. I "Til" vælges "Flytbar disk" (USB'en)
- 6. Tryk på det grønne flueben for at tage backup af projekterne.

| Eksporter     |                |             |             |                   |                         |  |  |  |  |  |
|---------------|----------------|-------------|-------------|-------------------|-------------------------|--|--|--|--|--|
|               | Indehold       |             |             | Destination       |                         |  |  |  |  |  |
| Туре:         | 1 <b></b>      | Projekter 🕨 | Til         | 3 Flytba          | ar disk (E:)/Projects 🕨 |  |  |  |  |  |
| Alle          | 2 Kollaps alle |             |             | Version           |                         |  |  |  |  |  |
|               | Projekter      | ^           | Aktuel (202 | 5.04 / 8,5 / 8,2) | ×                       |  |  |  |  |  |
| Default       |                |             |             |                   |                         |  |  |  |  |  |
| Leica projekt |                |             |             |                   |                         |  |  |  |  |  |
|               |                |             |             |                   |                         |  |  |  |  |  |
|               |                |             |             |                   |                         |  |  |  |  |  |
|               |                |             |             |                   |                         |  |  |  |  |  |
|               |                |             |             | 4                 |                         |  |  |  |  |  |
| 8             | ♦              |             |             | <                 | ×                       |  |  |  |  |  |

7. Projekterne findes nu på USB'en i mappen "Projects".